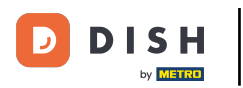

Melden Sie sich nach der Anmeldung beim DASHBOARD auf der DISH-Website an. Klicken Sie auf "Essen bestellen".

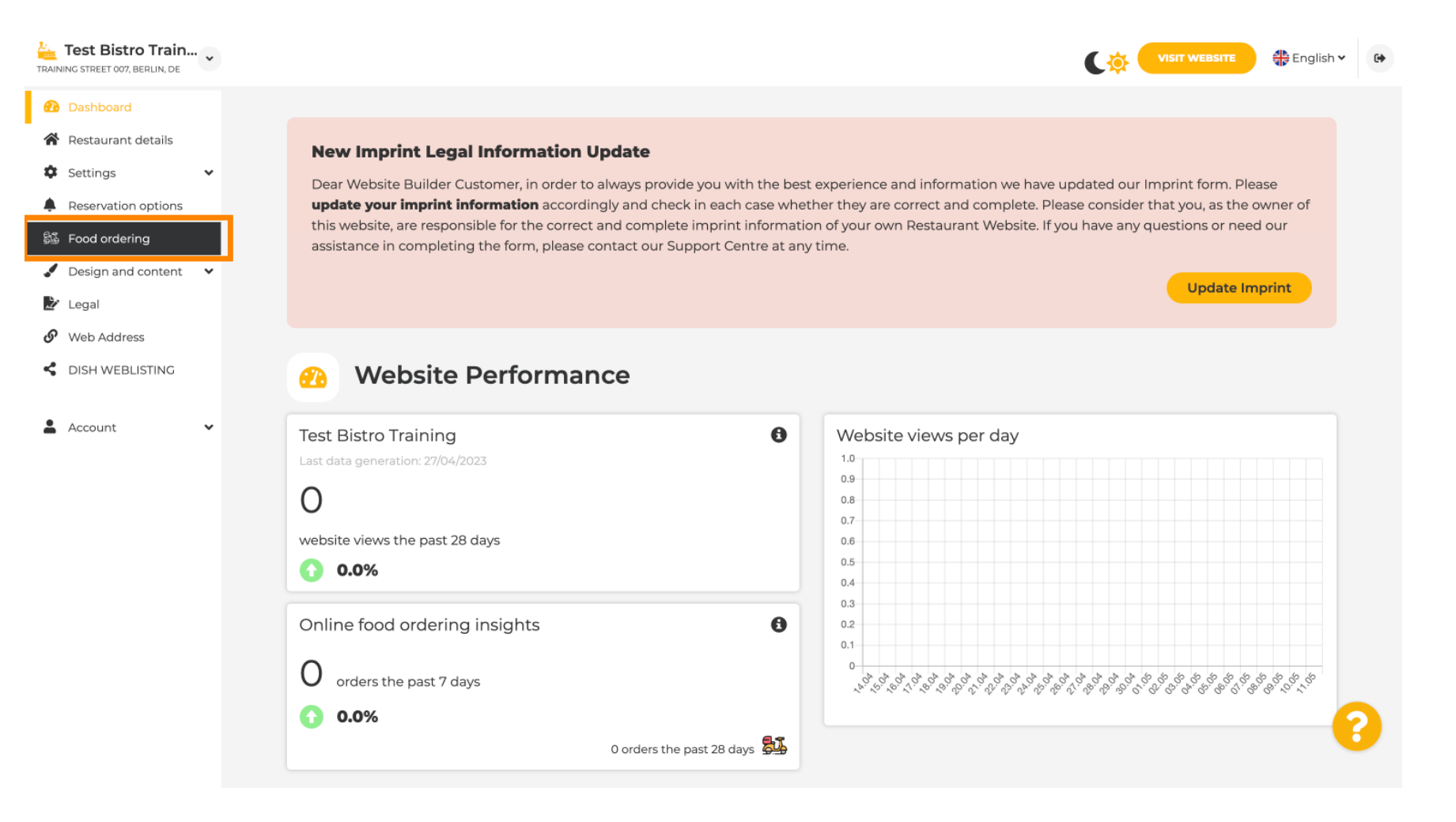

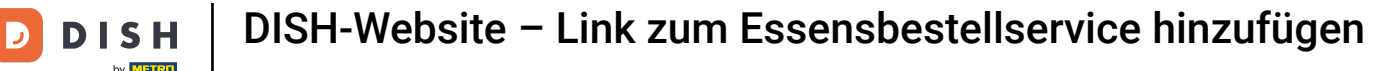

Stellen Sie sicher, dass die Essensbestellung aktiviert ist, indem Sie auf die Schaltfläche neben "Aktivieren" klicken.

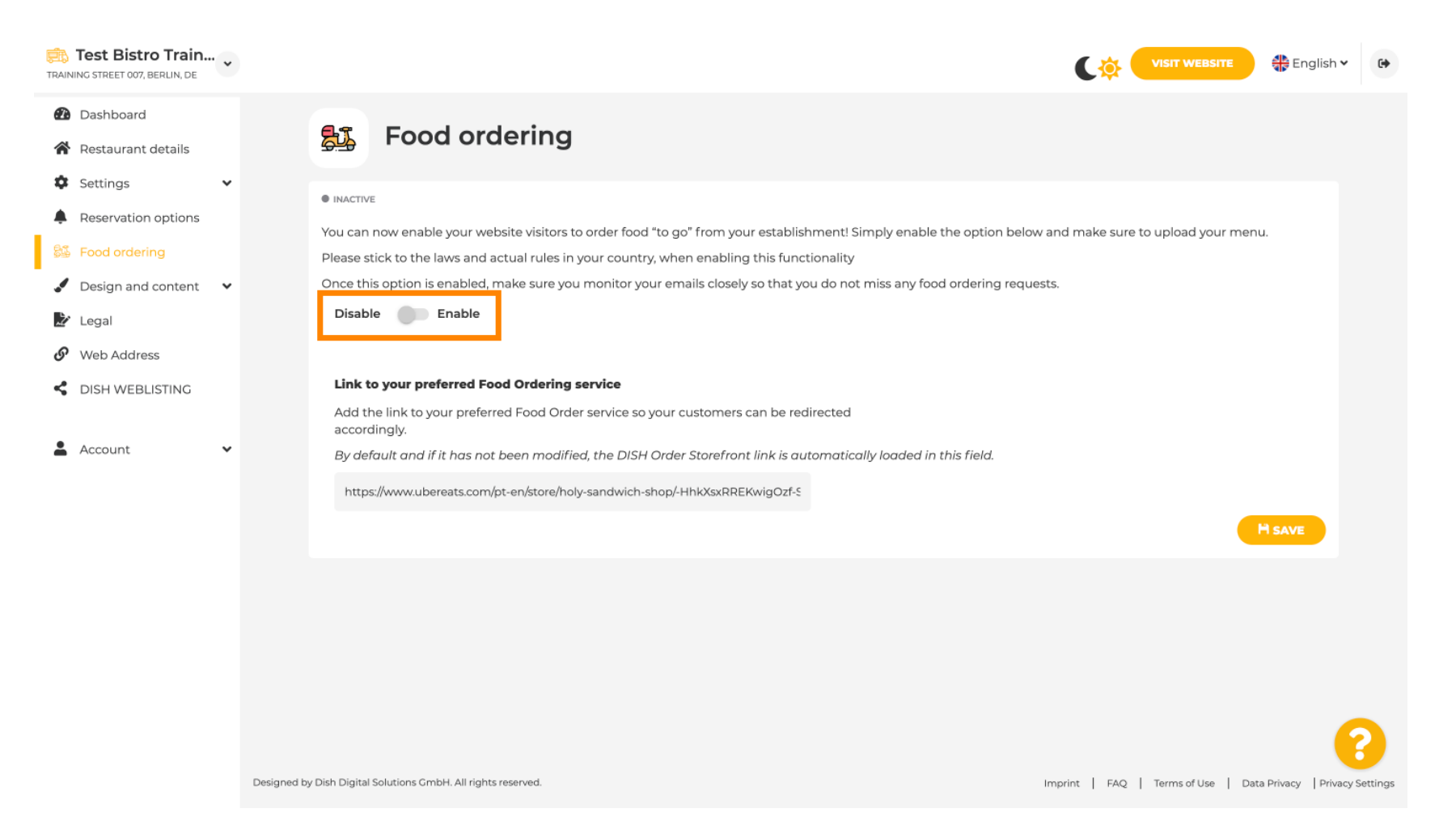

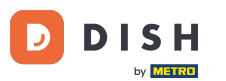

Geben Sie im Folgenden die URL Ihres bevorzugten Essensbestelldienstes ein. Hinweis: Wenn Sie eine URL einrichten, gelten die anderen oben genannten Einstellungen nicht. Diese gelten nur für das standardmäßig in die DISH-Website integrierte Widget "Essen bestellen".

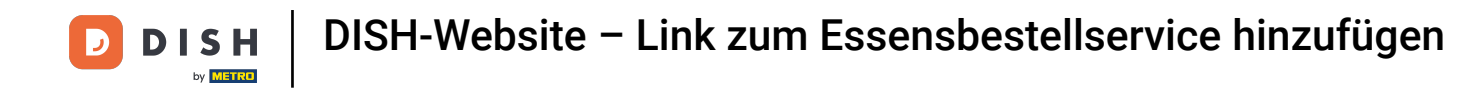

| Test Bistro Train        |                                                                                                    | *                                                                                                    |  |  |  |  |  |  |
|--------------------------|----------------------------------------------------------------------------------------------------|----------------------------------------------------------------------------------------------------|--|--|--|--|--|--|
| Dashboard                |                                                                                                    |                                                                                                    |  |  |  |  |  |  |
| Restaurant details       | Food ordering                                                                                                    |                                                                                                    |  |  |  |  |  |  |
| 🗘 Settings 🗸 🗸           |                                                                                                    |                                                                                                    |  |  |  |  |  |  |
| Reservation options      |                                                                                                    |                                                                                                    |  |  |  |  |  |  |
| 😼 Food ordering          | You can now enable your website visitors to order food "to go" from your establishment! Simply enable the option below and make sure to upload your menu.<br>Please stick to the laws and actual rules in your country, when enabling this functionality                                                                                                    | You can now enable your website visitors to order food "to go" from your establishment! Simply enable the option below and make sure to upload your menu.<br>Please stick to the laws and actual rules in your country, when enabling this functionality. |  |  |  |  |  |  |
| 🖌 Design and content 🛛 🗸 | Once this option is enabled, make sure you monitor your emails closely so that you do not miss any food ordering requests.                                                                                                    |                                                                                                    |  |  |  |  |  |  |
| 🏂 Legal                  | Disable 🦰 Enable                                                                                                    |                                                                                                    |  |  |  |  |  |  |
| 🔗 Web Address            |                                                                                                    |                                                                                                    |  |  |  |  |  |  |
| CISH WEBLISTING          | Receive orders outside of my opening hours<br>This checkbox enables the "Order Food" option on your website when you are closed                                                                                                    |                                                                                                    |  |  |  |  |  |  |
| 💄 Account 🗸 🗸            | Services available                                                                                                    |                                                                                                    |  |  |  |  |  |  |
|                          | Pickup 		 Delivery 		 Eat In                                                                                                    |                                                                                                    |  |  |  |  |  |  |
|                          | Payment methods available                                                                                                    |                                                                                                    |  |  |  |  |  |  |
|                          | Cash        Cash     Credit card     Debit card     EC card                                                                                                    |                                                                                                    |  |  |  |  |  |  |
|                          | Link to your preferred Food Ordering service Add the link to your preferred Food Order service so your customers can be redirected accordingly. By default and if it has not been modified, the DISH Order Storefront link is automatically loaded in this field. Market Service Service Servi |                                                                                                    |  |  |  |  |  |  |
|                          | Designed by Hospitality Digital GmbH. All rights reserved. Imprint   FAQ   Terms of Use   Data Privacy   Privacy Settin                                                                                                    | ngs                                                                                                    |  |  |  |  |  |  |

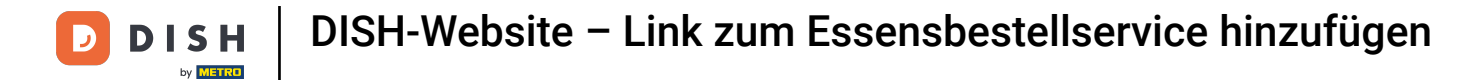

i

#### Wenn Sie eine ungültige URL eingeben, wird der folgende Hinweis angezeigt.

| Test Bistro Train                                                            | VISIT WEBSITE 🕀 English 🗸 🚱                                                                                                    |  |  |  |  |  |
|------------------------------------------------------------------------------|----------------------------------------------------------------------------------------------------|--|--|--|--|--|
| <ul> <li>Dashboard</li> <li>Restaurant details</li> <li>Settings </li> </ul> | Su Food ordering                                                                                                    |  |  |  |  |  |
| Reservation options                                                          | ● ACTIVE                                                                                                    |  |  |  |  |  |
| 👪 Food ordering                                                              | * The format of the URL is not valid, please update                                                                                                    |  |  |  |  |  |
| Design and content                                                           | You can now enable your website visitors to order food "to go" from your establishment! Simply enable the option below and make sure to upload your menu. |  |  |  |  |  |
| 🏄 Legal                                                                      | Please stick to the laws and actual rules in your country, when enabling this functionality                                                               |  |  |  |  |  |
| 🔗 Web Address                                                                | Once this option is enabled, make sure you monitor your emails closely so that you do not miss any food ordering requests.                                |  |  |  |  |  |
| CISH WEBLISTING                                                              | Disable Cable                                                                                                    |  |  |  |  |  |
| 💄 Account 🗸 🗸                                                                | Receive orders outside of my opening hours                                                                                                    |  |  |  |  |  |
|                                                                              | This checkbox enables the "Order Food" option on your website when you are closed                                                                         |  |  |  |  |  |
|                                                                              | Services available                                                                                                    |  |  |  |  |  |
|                                                                              | Pickup V Delivery V Eat In                                                                                                    |  |  |  |  |  |
|                                                                              | Payment methods available                                                                                                    |  |  |  |  |  |
|                                                                              | Cash  Credit card  Debit card  EC card                                                                                                    |  |  |  |  |  |
|                                                                              | Link to your preferred Food Ordering service                                                                                                    |  |  |  |  |  |
|                                                                              | Add the link to your preferred Food Order service so your customers can be redirected accordingly.                                                        |  |  |  |  |  |
|                                                                              | By default and if it has not been modified, the DISH Order Storefront link is automatically loaded in this field.                                         |  |  |  |  |  |
|                                                                              | s 2                                                                                                    |  |  |  |  |  |
|                                                                              | H SAVE                                                                                                    |  |  |  |  |  |
|                                                                              |                                                                                                    |  |  |  |  |  |

## **Fügen Sie eine gültige URL für den Essensbestellservice hinzu**.

D

| Test Bistro Train                                     | VISIT WEBSITE                                                                                                    |
|-------------------------------------------------------|----------------------------------------------------------------------------------------------------|
| Dashboard                                             |                                                                                                    |
| Restaurant details                                    | ● ACTIVE                                                                                                    |
| 🗘 Settings 🗸                                          | X The format of the URL is not valid, please update                                                                                                    |
| Reservation options                                   |                                                                                                    |
| <table-of-contents> Food ordering</table-of-contents> | You can now enable your website visitors to order food "to go" from your establishment! Simply enable the option below and make sure to upload your menu.                                                                                                    |
| 🖌 Design and content 🛛 🗸                              | Once this option is enabled, make sure you monitor your emails closely so that you do not miss any food ordering requests.                                                                                                    |
| 🛃 Legal                                               | Disable Enable                                                                                                    |
| 🔗 Web Address                                         |                                                                                                    |
| CISH WEBLISTING                                       | Receive orders outside of my opening hours<br>This checkbox enables the "Order Food" option on your website when you are closed                                                                                                    |
| 🛔 Account 🗸 🗸                                         | Services available                                                                                                    |
|                                                       | Pickup ✓ Delivery ✓ Eat In                                                                                                    |
|                                                       | Payment methods available                                                                                                    |
|                                                       | Cash        Credit card     Debit card     EC card                                                                                                    |
|                                                       | Link to your preferred Food Ordering service<br>Add the link to your preferred Food Order service so your customers can be redirected accordingly.<br>By default and if it has not been modified, the DISH Order Storefront link is automatically loaded in this field.<br>https://www.ubereats.com/pt-en/store/holy-sandwich-shop/-HhkXsxRREKwigOzf-S7ZQ |
|                                                       | Designed by Hospitality Digital GmbH. All rights reserved. Imprint   FAQ   Terms of Use   Data Privacy   Privacy Setting                                                                                                    |

**DISH-Website – Link zum Essensbestellservice hinzufügen** 

# • Klicken Sie auf SPEICHERN .

| Test Bistro Train                      |                                                                                                    |  |  |  |  |  |  |
|----------------------------------------|----------------------------------------------------------------------------------------------------|--|--|--|--|--|--|
| Dashboard                              |                                                                                                    |  |  |  |  |  |  |
| Restaurant details                     |                                                                                                    |  |  |  |  |  |  |
| Settings                               | X The format of the URL is not valid, please update                                                                                                    |  |  |  |  |  |  |
| Reservation options                    |                                                                                                    |  |  |  |  |  |  |
| 🚟 Food ordering                        | You can now enable your website visitors to order food "to go" from your establishment! Simply enable the option below and make sure to upload your menu. |  |  |  |  |  |  |
|                                        | Please stick to the laws and actual rules in your country, when enabling this functionality                                                               |  |  |  |  |  |  |
| <ul> <li>Design and content</li> </ul> | Once this option is enabled, make sure you monitor your emails closely so that you do not miss any food ordering requests.                                |  |  |  |  |  |  |
| 🏄 Legal                                | Disable 🦳 Enable                                                                                                    |  |  |  |  |  |  |
| 🔗 Web Address                          |                                                                                                    |  |  |  |  |  |  |
| CISH WEBLISTING                        | Receive orders outside of my opening hours                                                                                                    |  |  |  |  |  |  |
|                                        | This checkbox enables the "Order Food" option on your website when you are closed                                                                         |  |  |  |  |  |  |
| 🛔 Account 🗸                            | Services available                                                                                                    |  |  |  |  |  |  |
|                                        | Pickup 		 Delivery 		 Eat In                                                                                                    |  |  |  |  |  |  |
|                                        | Payment methods available                                                                                                    |  |  |  |  |  |  |
|                                        | Cash        Cash     Credit card     Debit card     EC card                                                                                               |  |  |  |  |  |  |
|                                        | Link to your preferred Food Ordering service                                                                                                    |  |  |  |  |  |  |
|                                        | Add the link to your preferred Food Order service so your customers can be redirected accordingly.                                                        |  |  |  |  |  |  |
|                                        | By default and if it has not been modified, the DISH Order Storefront link is automatically loaded in this field.                                         |  |  |  |  |  |  |
|                                        | https://www.ubereats.com/pt-en/store/holy-sandwich-shop/-HhkXsxRREKwigOzf-S7ZQ                                                                            |  |  |  |  |  |  |
|                                        | H SAVE                                                                                                    |  |  |  |  |  |  |
|                                        |                                                                                                    |  |  |  |  |  |  |
|                                        | Designed by Hospitality Digital GmbH. All rights reserved. Imprint   FAQ,   Terms of Use   Data Privacy   Privacy Settings                                |  |  |  |  |  |  |

### If a valid URL was added, the following Note will appear confirming the changes were successful.

| Test Bistro Train                            |                                                                                                    |                                                                                                    |                                                                                                    |                                |                             |                                    | 🕀 English 🗸 🚱   |  |
|----------------------------------------------|----------------------------------------------------------------------------------------------------|----------------------------------------------------------------------------------------------------|----------------------------------------------------------------------------------------------------|--------------------------------|-----------------------------|------------------------------------|-----------------|--|
| Dashboard                                    |                                                                                                    |                                                                                                    |                                                                                                    |                                |                             |                                    |                 |  |
| Restaurant details                           |                                                                                                    | ACTIVE                                                                                                    |                                                                                                    |                                |                             |                                    |                 |  |
| 🗘 Settings 🗸                                 |                                                                                                    | ✓ Your changes were saved succes                                                                                  | ssfully.                                                                                                    |                                |                             |                                    |                 |  |
| Reservation options                          |                                                                                                    |                                                                                                    |                                                                                                    |                                |                             |                                    |                 |  |
| 👪 Food ordering                              |                                                                                                    | You can now enable your website visi                                                                              | 'ou can now enable your website visitors to order food "to go" from your establishment! Simply enable the option below and make sure to upload your menu. |                                |                             |                                    |                 |  |
| Design and content                           |                                                                                                    | Once this option is enabled make su                                                                               | re vou monitor vour emails closely                                                                                                    | g this functionality           | rdering requests            |                                    |                 |  |
| Legal                                        |                                                                                                    | Disable Enable                                                                                                    | re you monitor your emails closely                                                                                                    |                                | ruenng requests.            |                                    |                 |  |
| 🚱 Web Address                                |                                                                                                    |                                                                                                    |                                                                                                    |                                |                             |                                    |                 |  |
| dish weblisting                              |                                                                                                    | Receive orders outside of my of<br>This checkbox enables the "Order For                                           | opening hours<br>od" option on your website when                                                                                                    | you are closed                 |                             |                                    |                 |  |
| 🛔 Account 🗸                                  |                                                                                                    | Services available                                                                                                |                                                                                                    |                                |                             |                                    |                 |  |
|                                              |                                                                                                    | Y Pickup                                                                                                    | <ul> <li>Delivery</li> </ul>                                                                                                    | <ul> <li>Eat In</li> </ul>     |                             |                                    |                 |  |
|                                              |                                                                                                    | Payment methods available                                                                                         |                                                                                                    |                                |                             |                                    |                 |  |
|                                              |                                                                                                    | ✓ Cash                                                                                                    | <ul> <li>Credit card</li> </ul>                                                                                                    | <ul> <li>Debit card</li> </ul> | <ul> <li>EC card</li> </ul> |                                    |                 |  |
| Link to your preferred Food Ordering service |                                                                                                    |                                                                                                    |                                                                                                    |                                |                             |                                    |                 |  |
|                                              | Add the link to your preferred Food Order service so your customers can be redirected accordingly. |                                                                                                    |                                                                                                    |                                |                             |                                    |                 |  |
|                                              |                                                                                                    | By default and if it has not been modified, the DISH Order Storefront link is automatically loaded in this field. |                                                                                                    |                                |                             |                                    |                 |  |
|                                              |                                                                                                    | https://www.ubereats.com/pt-en/sto                                                                                | re/holy-sandwich-shop/-HhkXsxRRE                                                                                                    | KwigOzf-S7ZQ                   |                             |                                    |                 |  |
|                                              |                                                                                                    |                                                                                                    |                                                                                                    |                                |                             |                                    | H SAVE          |  |
|                                              | Designed by                                                                                        | Hospitality Digital GmbH. All rights reserved.                                                                    |                                                                                                    |                                |                             | Imprint   FAQ   Terms of Use   Dat | a Privacy       |  |
|                                              |                                                                                                    | ,                                                                                                    |                                                                                                    |                                |                             | internation of the part            | in the settings |  |

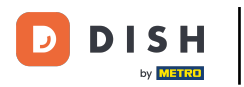

## Click VISIT WEBSITE.

| Test Bistro Train<br>TRAINING STREET 007, BERLIN, DE | VISIT WEBSITE Conglish Y Conglish                                                                                                    |                                                                                                    |  |  |  |  |  |  |
|------------------------------------------------------|----------------------------------------------------------------------------------------------------|----------------------------------------------------------------------------------------------------|--|--|--|--|--|--|
| Dashboard                                            |                                                                                                    |                                                                                                    |  |  |  |  |  |  |
| Restaurant details                                   | Food ordering                                                                                                    |                                                                                                    |  |  |  |  |  |  |
| 🗘 Settings 🗸 🗸                                       |                                                                                                    |                                                                                                    |  |  |  |  |  |  |
| Reservation options                                  | ACTIVE                                                                                                    |                                                                                                    |  |  |  |  |  |  |
| 😼 Food ordering                                      | You can now enable your website visitors to order food "to go" from your establishment! Simply enable the option below and make sure to upload your menu.<br>Please stick to the laws and actual rules in your country, when enabling this functionality | You can now enable your website visitors to order food "to go" from your establishment! Simply enable the option below and make sure to upload your menu. |  |  |  |  |  |  |
| 🖌 Design and content 🛛 🗸                             | Once this option is enabled, make sure you monitor your emails closely so that you do not miss any food ordering requests.                                                                                                    |                                                                                                    |  |  |  |  |  |  |
| 🏂 Legal                                              | Disable 🦲 Enable                                                                                                    |                                                                                                    |  |  |  |  |  |  |
| 🔗 Web Address                                        |                                                                                                    |                                                                                                    |  |  |  |  |  |  |
| dish weblisting                                      | Receive orders outside of my opening hours This checkbox enables the "Order Food" option on your website when you are closed                                                                                                    | Receive orders outside of my opening hours<br>This checkbox enables the "Order Food" option on your website when you are closed                           |  |  |  |  |  |  |
| 🛔 Account 🗸 🗸                                        | Services available                                                                                                    |                                                                                                    |  |  |  |  |  |  |
|                                                      | Pickup   Delivery   Eat In                                                                                                    |                                                                                                    |  |  |  |  |  |  |
|                                                      | Payment methods available                                                                                                    |                                                                                                    |  |  |  |  |  |  |
|                                                      | ✓ Cash ✓ Credit card ✓ Debit card ✓ EC card                                                                                                    |                                                                                                    |  |  |  |  |  |  |
|                                                      | Link to your preferred Food Ordering service                                                                                                    |                                                                                                    |  |  |  |  |  |  |
|                                                      | Add the link to your preferred Food Order service so your customers can be redirected accordingly.                                                                                                    |                                                                                                    |  |  |  |  |  |  |
|                                                      | By default and if it has not been modified, the DISH Order Storefront link is automatically loaded in this field.                                                                                                    |                                                                                                    |  |  |  |  |  |  |
|                                                      | https://www.ubereats.com/pt-en/store/holy-sandwich-shop/-HhkXsxRREKwigOzf-S7ZQ                                                                                                    |                                                                                                    |  |  |  |  |  |  |
|                                                      | H SAVE                                                                                                    |                                                                                                    |  |  |  |  |  |  |
|                                                      |                                                                                                    |                                                                                                    |  |  |  |  |  |  |
|                                                      | Designed by Hospitality Digital GmbH. All rights reserved. Imprint   FAQ   Terms of Use   Data Privacy   Privacy Settings                                                                                                    |                                                                                                    |  |  |  |  |  |  |

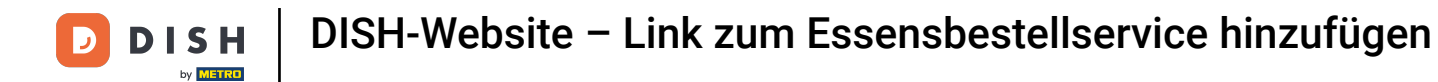

### Click ORDER FOOD.

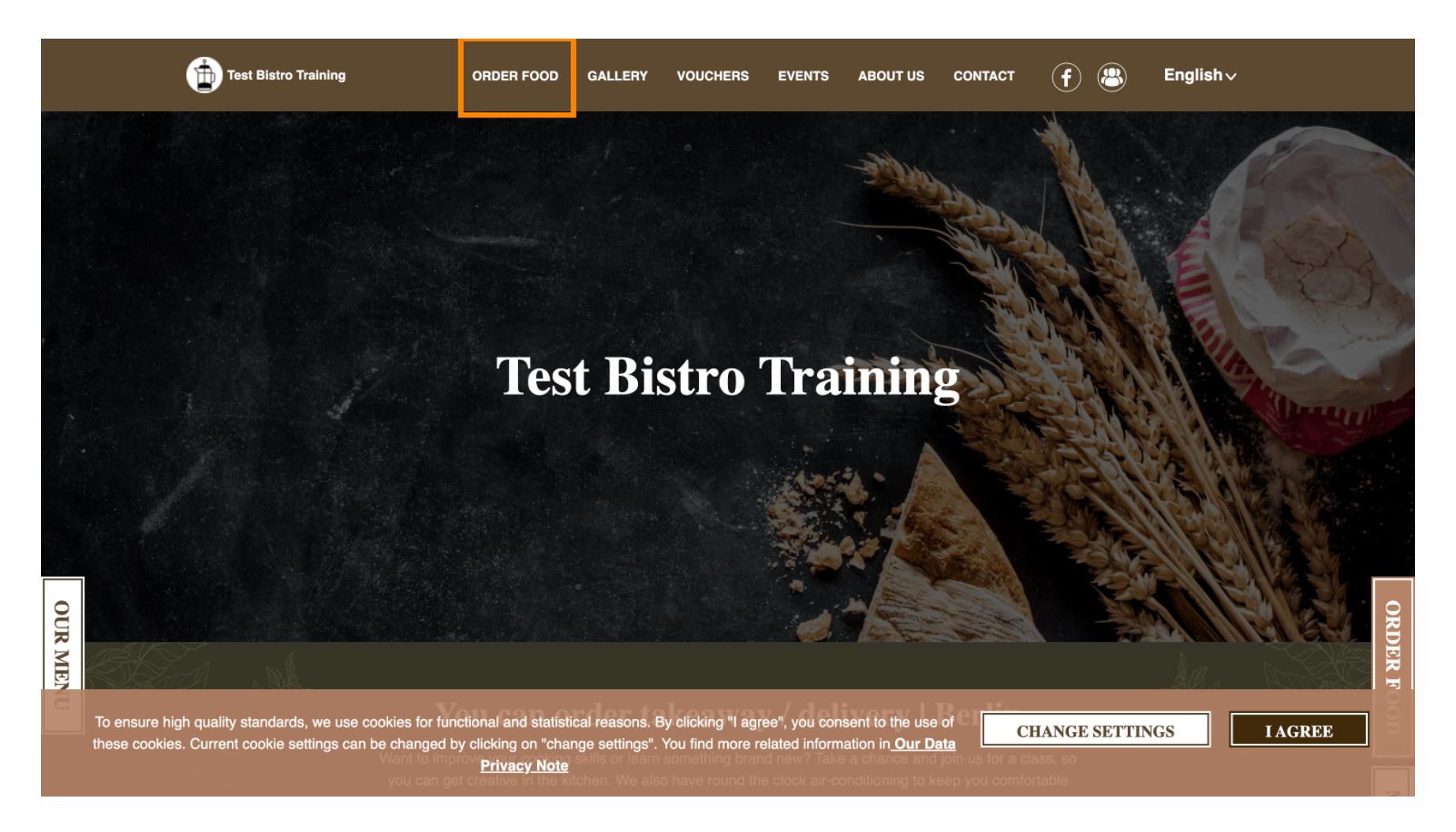

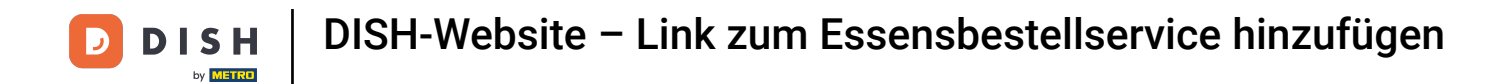

#### • You will be redirected to the added URL of your Food Ordering Service. That's it. You're done.

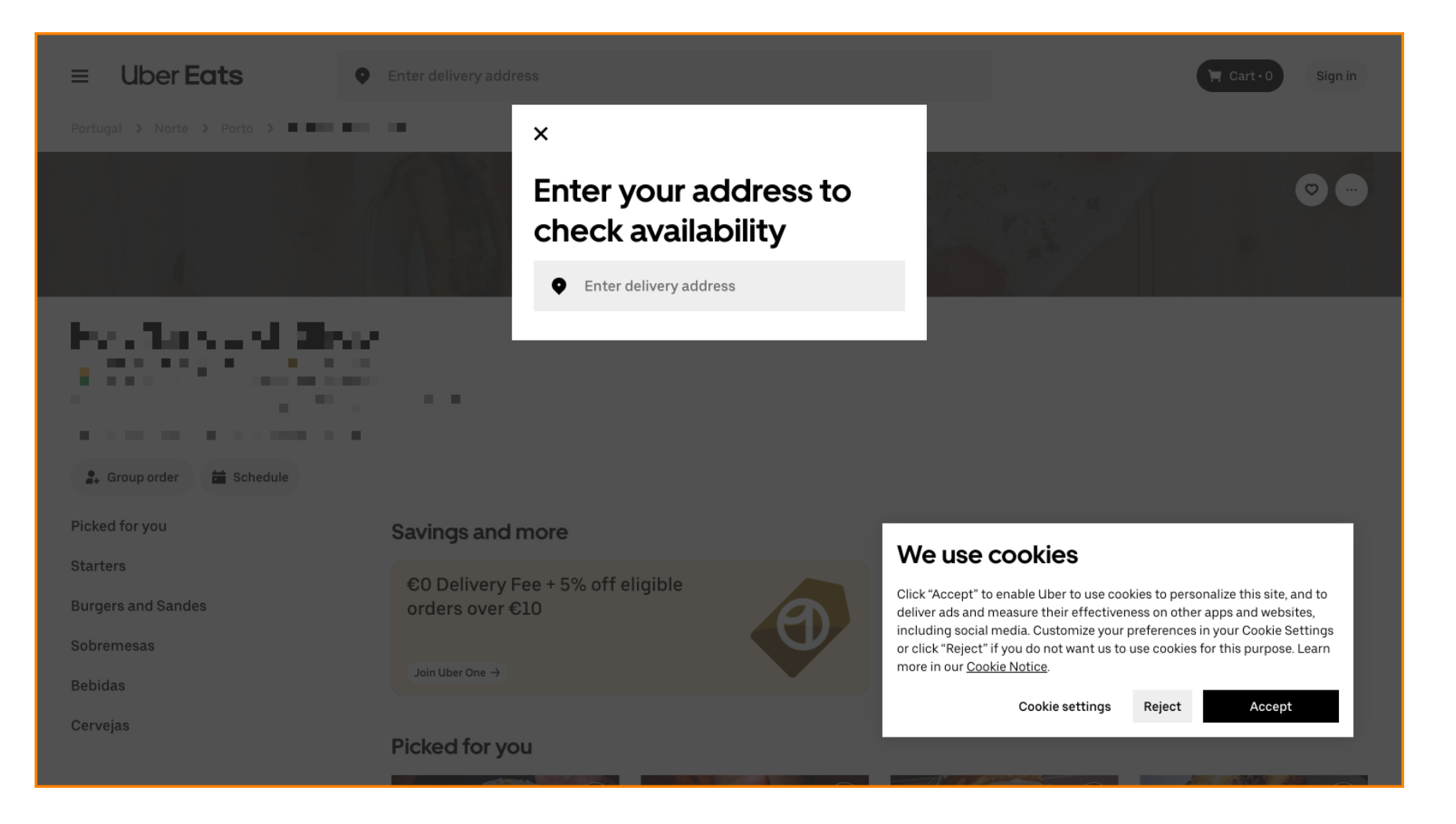

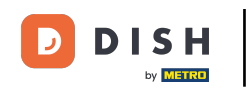

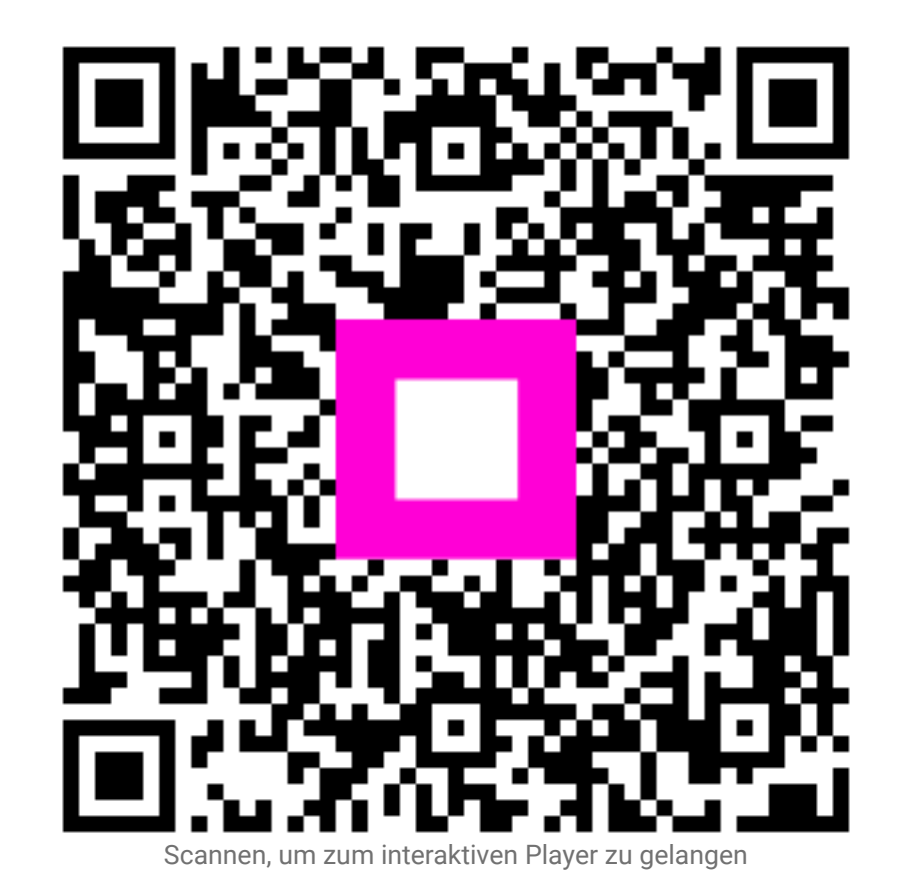